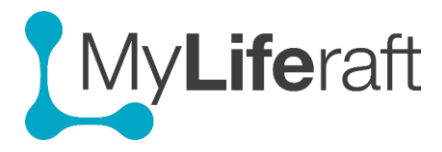

# **Getting Started – The Selection Screen and Dashboard**

#### **Selection Screen**

The first screen you see is the Selection Screen. This shows you and others whose accounts you are managing and those who are sharing with you. Just click on the name of the account you want to access, yours or someone elses. You will then be taken to the dashboard of that person.

| My <b>Life</b> raft |               |                          | (?) 🗘 💬             | Jacqui Jones 👔 |
|---------------------|---------------|--------------------------|---------------------|----------------|
|                     |               | Please select from below |                     |                |
| I care for          | Jennie Jones  | P Jones                  | Add<br>someone else |                |
| People who have sh  | nared with me |                          |                     |                |

## The dashboard

After selecting a user you will see their dashboard. This shows all areas of the system that can be accessed.

Clicking on a tile will take you to that area of the system.

| My <b>Life</b> raft        |           |          |            |              |           | 🕜 🗘 💬 Jacqui Jones 🅡 |
|----------------------------|-----------|----------|------------|--------------|-----------|----------------------|
| ← Back to Selection Screen |           |          | My Da      | shboard      |           |                      |
|                            |           |          | $\bigcirc$ | °C°          |           |                      |
|                            | Contacts  | Trackers | Goals      | About Jacqui | Reports   | Appointments         |
|                            | Reminders | Journal  | Resources  | Events       | Bookmarks | Jacqui's Account     |

# The top bar

This is visible on the dashboard and repeats on every page in the system Click on:

- Your name: To access your account menu
- **Speech bubble**: To see comments sent to you by users you are sharing information
- Bell: To see your notifications, reminders
- Question mark: To access HELP specific to the page you are on, either as a document or a video.

**Back to Dashboard** 

To return to the Dashboard from any page click on

## Navigation

You can access all areas of the system from the dashboard by clicking on the tiles/icons.

#### OR

After selecting an area of the system, the top of each page shows the name of the area you are accessing. Click on this to see all the dashboard icons. You may now navigate directly to another area from these icons without going back to the dashboard. To hide the icons click on the category name again.

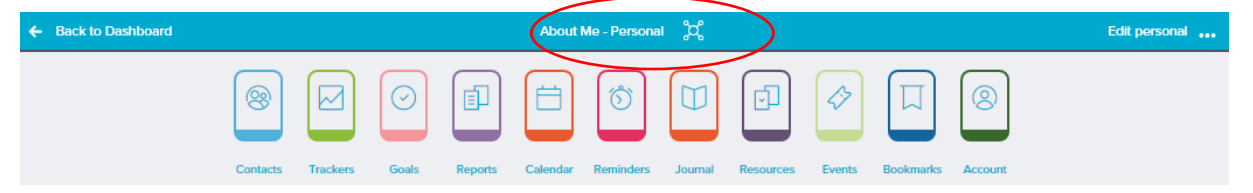

## Viewing someone else's Dashboard:

If you are viewing the dashboard of a managed user or someone who is sharing their information with you the dashboard will look the same however you will **only see** those tiles where there is information that is being shared with you.

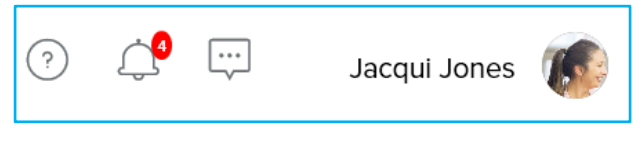

in the top left of each page

MyLiferaft Jennie Jones 🛔 🥡 o 🗘 💀 🚅 Å 00 E ~ Contacts Trackers Goals Reports Appointments 0 **-** $\bigcirc$ L Reminders Journal Resources Events Bookmarks Jennie's Ac

The highlights show the Indicators about whose dashboard you are viewing:

To navigate back to **your own** dashboard click on your name in the upper right or from the dashboard screen click on "Back to Selection Screen"